## **Configure Ezeep for Single Sign-On**

Configuring Ezeep for single sign-on (SSO) enables administrators to manage users of Citrix ADC. Users can securely log on to Ezeep by using the enterprise credentials.

## Prerequisite

Browser Requirements: Internet Explorer 11 and above

## To configure Ezeep for SSO by using SAML:

- 1. In a browser, type <u>https://accounts.ezeep.com/auth/signin/</u> and press **Enter**.
- 2. Type your Ezeep admin account credentials (Email and Password) and click SIGN IN.

| ( ) ( )                    |  |
|----------------------------|--|
| Sign in to ezeep           |  |
| Email Description Password |  |
| SIGN IN                    |  |
| ✓ Stay signed in           |  |
| Forgot password?           |  |

| ¥                                         |                      | Dashboar | d Your monthly number | crunch                                       |                                                               |                                                               |                 |
|-------------------------------------------|----------------------|----------|-----------------------|----------------------------------------------|---------------------------------------------------------------|---------------------------------------------------------------|-----------------|
| Dashboard                                 | ~                    |          |                       |                                              |                                                               |                                                               |                 |
| Jsers & Groups                            | ***                  |          |                       |                                              |                                                               | This month                                                    | n: January 2019 |
| olicies                                   | <b>0</b>             |          |                       |                                              |                                                               |                                                               |                 |
| Printers                                  | -                    |          |                       |                                              |                                                               |                                                               |                 |
| rint now                                  | ۲                    |          |                       |                                              | 3.<br>needing invitations                                     |                                                               |                 |
| listory                                   | Ð                    |          |                       |                                              |                                                               |                                                               |                 |
| pps                                       | ۲                    |          | sers                  | No pri                                       | nters connected                                               | eople printing                                                |                 |
| ACCOUNT                                   |                      |          | Here                  | , you'll find stats about how you<br>connect | r printers are being used. It looks li<br>ed any printers yet | ike you haven't <sub>agescolorblaci</sub><br>mi.com 139 130 9 |                 |
|                                           | ۲                    |          |                       | DOWNLOA                                      | AD EZEEP FOR DESKTOP                                          |                                                               |                 |
| iign Out                                  | Ð                    |          |                       |                                              |                                                               |                                                               |                 |
| en + de + es                              | 5                    |          |                       |                                              |                                                               |                                                               |                 |
| Feedback                                  |                      |          |                       |                                              |                                                               |                                                               |                 |
| Help · Twitter · Fa<br>Handcrafted with ♥ | icebook<br>in Berlin |          |                       |                                              |                                                               |                                                               |                 |

3. In the dashboard page, click the user email address under **ACCOUNT** from the left pane.

4. Click **Single Sign On** in the left pane.

| Ť                                                                    |     |                |   | Your Profile  |                                           |
|----------------------------------------------------------------------|-----|----------------|---|---------------|-------------------------------------------|
| Dashboard                                                            | ~   | Profile        | ٩ | ACCOUNT EMAIL | 2 .                                       |
| Users & Groups                                                       | 191 | Subscription   | А |               | Change password                           |
| Policies                                                             | -0  | Single Sign On | ů | PASSWORD      | спанде разлики                            |
| Printers                                                             | ÷.  |                |   | NAME          | e.g. Mr Nice Guy                          |
| Print now                                                            | ۲   |                |   | IMAGE         |                                           |
| History                                                              | ୭   |                |   |               |                                           |
| Apps                                                                 | ۲   |                |   |               | Change your profile image on Gravatar.com |
| ACCOUNT                                                              |     |                |   |               |                                           |
|                                                                      | 8   |                |   |               | SAVE                                      |
| Sign Out                                                             | Ð   |                |   |               |                                           |
| en · de · es                                                         |     |                |   |               |                                           |
| Feedback<br>Help · Twitter · Facebool<br>Handcrafted with ♥ in Berli | 1   |                |   |               |                                           |

5. In the **Single Sign On Settings** page, click **ADD SSO**.

| Profile          | ADD SSO |      |            |          |         |
|------------------|---------|------|------------|----------|---------|
|                  |         |      |            |          |         |
| Subscription 🔒   |         |      |            |          |         |
| Single Sign On 💼 | NAME    | TYPE | CREATED ON | SETTINGS | ACTIONS |

## 6. Click **SAML 2.0**.

|                |       | Single Sign C | )n Settings Manage your | Single Sign On configuration sets | 5          |          |         |
|----------------|-------|---------------|-------------------------|-----------------------------------|------------|----------|---------|
| Profile        | ٩     | CANCEL        | SAML 2.0                |                                   |            |          |         |
| Subscription   | alla. |               |                         |                                   |            |          |         |
| Single Sign On | cia   | NAME          |                         | TYPE                              | CREATED ON | SETTINGS | ACTIONS |
|                |       |               |                         |                                   |            |          |         |
|                |       |               |                         |                                   |            |          |         |

7. In the pop-up window, enter the values for the following fields:

| Required<br>Information                              | Description                                                                                                    |
|------------------------------------------------------|----------------------------------------------------------------------------------------------------|
| ORGANIZATION<br>IDENTIFIER                           | NetScaler                                                                                                    |
| ENTITY ID                                            | Issuer URL                                                                                                    |
| IDENTITY PROVIDER<br>LOGIN URL                       | IdP logon URL                                                                                                    |
| LOGIN BINDING TYPE                                   | Select <b>POST-Binding</b> from the drop-down list.                                                                                                    |
| IDENTITY PROVIDER<br>LOGOUT URL                      | IdP logout URL                                                                                                    |
| LOGOUT BINDING<br>TYPE                               | Select <b>POST-Binding</b> from the drop-down list.                                                                                                    |
| IDENTITY PROVIDER<br>CERTIFICATE<br>(BASE64 ENCODED) | Upload the IdP certificate.<br><b>Note:</b> The IdP metadata is provided by Citrix and can be accessed<br>from the link below. The link is displayed while configuring SSO<br>settings for your app.<br><u>https://gateway.cloud.com/idp/saml/<citrixcloudcust_id>/<app_id><br/>/idp_metadata.xml</app_id></citrixcloudcust_id></u> |

| ORGANIZATION IDENTIFIER                        |        |
|------------------------------------------------|--------|
| NetScaler                                      |        |
| ENTITY ID                                      |        |
| · · · ·                                        |        |
| IDENTITY PROVIDER LOGIN URL                    |        |
|                                                | -      |
| LOGIN BINDING TYPE                             |        |
| POST-Binding                                   |        |
| IDENTITY PROVIDER LOGOUT URL                   |        |
| Contractory (1991) - Contractory               |        |
| LOGOUT BINDING TYPE                            |        |
| POST-Binding                                   |        |
| IDENTITY PROVIDER CERTIFICATE (BASE64 ENCODED) |        |
|                                                | CHOOSE |
| Need balo?                                     | SAVE   |

8. Finally, click **SAVE**.